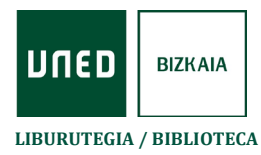

Sartu hemen: **<u>PRIMO</u>** (Liburutegiko Bilatzailea):

UNED Bizkaia > Liburutegia > Katalogoak eta baliabideak > UNED Katalogoak

Lehenik eta behin, hautatu Identificarse

| 84                    | NUEVA REVISTAS E-<br>ÚSQUEDA REVISTAS E-       | BASES DE<br>DATOS            | BIBLIOGRAFÍA<br>RECOMENDADA      | PRÉSTAMO<br>INTERBIBLIOTECARIO | AYUGA     |               |     | 0                 | A Identif | icarse Menú 🔻 |
|-----------------------|------------------------------------------------|------------------------------|----------------------------------|--------------------------------|-----------|---------------|-----|-------------------|-----------|---------------|
| Introduzca            | a su búsqueda                                  | _                            |                                  |                                |           |               | Q   | BÜSQUEDA AVANZADA |           |               |
|                       |                                                |                              |                                  |                                |           |               |     |                   |           |               |
| El buscad<br>búsqueda | or de la Biblioteca de<br>Is en todos los recu | la UNED te p<br>irsos de inf | ermite realizar<br>formación que | Ung                            | D Buscado | r de la bibli | 0 * |                   |           |               |

> Idatzi hemengo pasahitzak: CAMPUS UNED. Orduan, zure izena agertuko da.

|                 | Ident                                                   | tifíquese aq     | uí:    |   |         |
|-----------------|---------------------------------------------------------|------------------|--------|---|---------|
| iteca<br>los r  | de la UNED te permite reali<br>ecursos de información q | zar<br>Ue        |        |   | de la t |
| atálc<br>uscrit | Acceso median                                           | al.<br>te Campus | UNED 🗹 | > |         |
| s clav          | es de campus UNED, podra                                | S:               |        |   |         |
| artu            | Acceso para us                                          | uarios invit     | ados   | > |         |
| as y l          |                                                         |                  |        |   |         |
| extos           |                                                         |                  |        |   |         |
|                 |                                                         | CANCELAR         |        |   |         |
| a Bibl          |                                                         |                  |        |   | 2       |

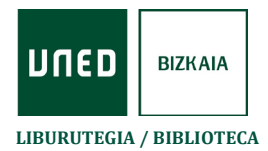

Interesatzen zaizun dokumentua bilatzeko, sakatu lupan eta hautatu Colección impresa y audiovisual, eta ordoren C.A. de Bizkaia

| UNED BIBLIOTECA                                                                                                    | NUEVA REVISTAS I<br>BÚSQUEDA REVISTAS I                                                                                                    | BASES DE<br>DATOS                                                                               | BIBLIOGRAFÍA<br>RECOMENDADA                                 |                                                                                                    | Ð        |
|----------------------------------------------------------------------------------------------------|----------------------------------------------------------------------------------------------------|-------------------------------------------------------------------------------------------------|-------------------------------------------------------------|----------------------------------------------------------------------------------------------------|----------|
| Introduzca su búsqueda                                                                                                    | Colecc                                                                                                    | ión impresa y a                                                                                 | udiovisual 🔻                                                | C.A. de Bizkaia 🔹                                                                                                    | Ο Βύςουε |
| <ul> <li>El buscador de la Biblioteca d<br/>búsquedas en todos los re<br/>ofrece la Biblioteca: catálog<br/>recursos electrónicos suscritor</li> <li>Identificándote con tus clave<br/><ul> <li>Consultar y renovar tus</li> <li>Guardar búsquedas y lis</li> <li>Acceder a los textos<br/>electrónicos.</li> </ul> </li> <li>Para Buscar SOLO en la Biblio<br/>pincha en la lupa, marca "Col<br/>y selecciona Biblioteca; o ut<br/>eligiendo también dichas opo</li> </ul> | le la UNED te permite r<br>cursos de informació<br>go, repositorio institu-<br>os, etc.<br><b>25 de campus UNED</b> , po<br>préstamos y hacer rese<br>stas de documentos.<br>completos de los re<br>oteca de tu Centro Asc<br><i>lección impresa y audio</i><br>tiliza la Búsqueda ava<br>ciones. | ealizar<br>n que<br>cional,<br>drás:<br>ervas.<br>cursos<br>ciado:<br><i>risual</i> "<br>nzada, | Gibliotece de constant<br>Rutor<br>Idioma<br>Fecha de publi | Issued of delay and the second second |          |

## Idatzi dokumentuaren datuak (izenburua, egilea, etab.)

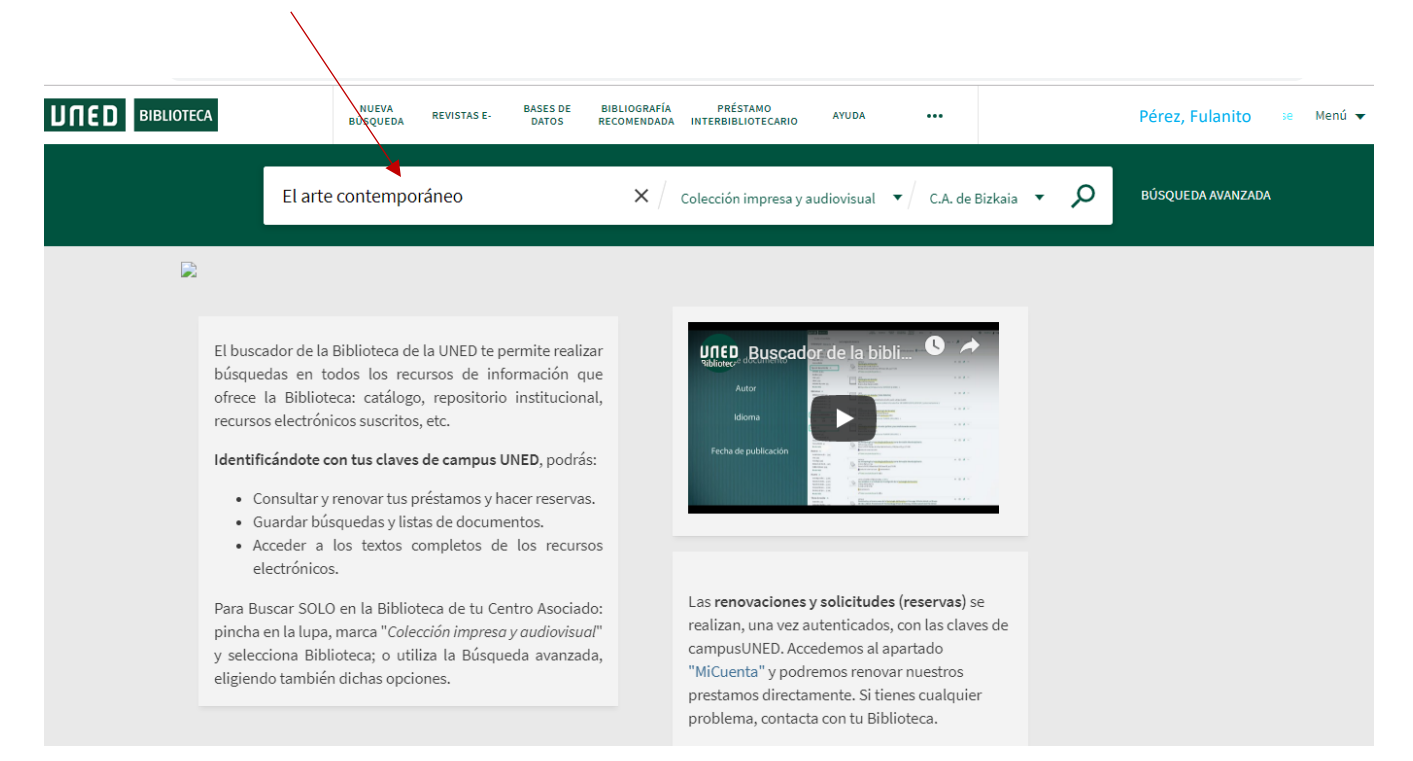

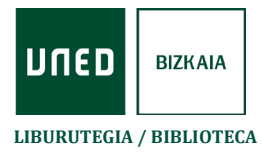

Emaitzen zerrendan, topatu interesatzen zaizuna, eta sakatu Ver disponibilidad

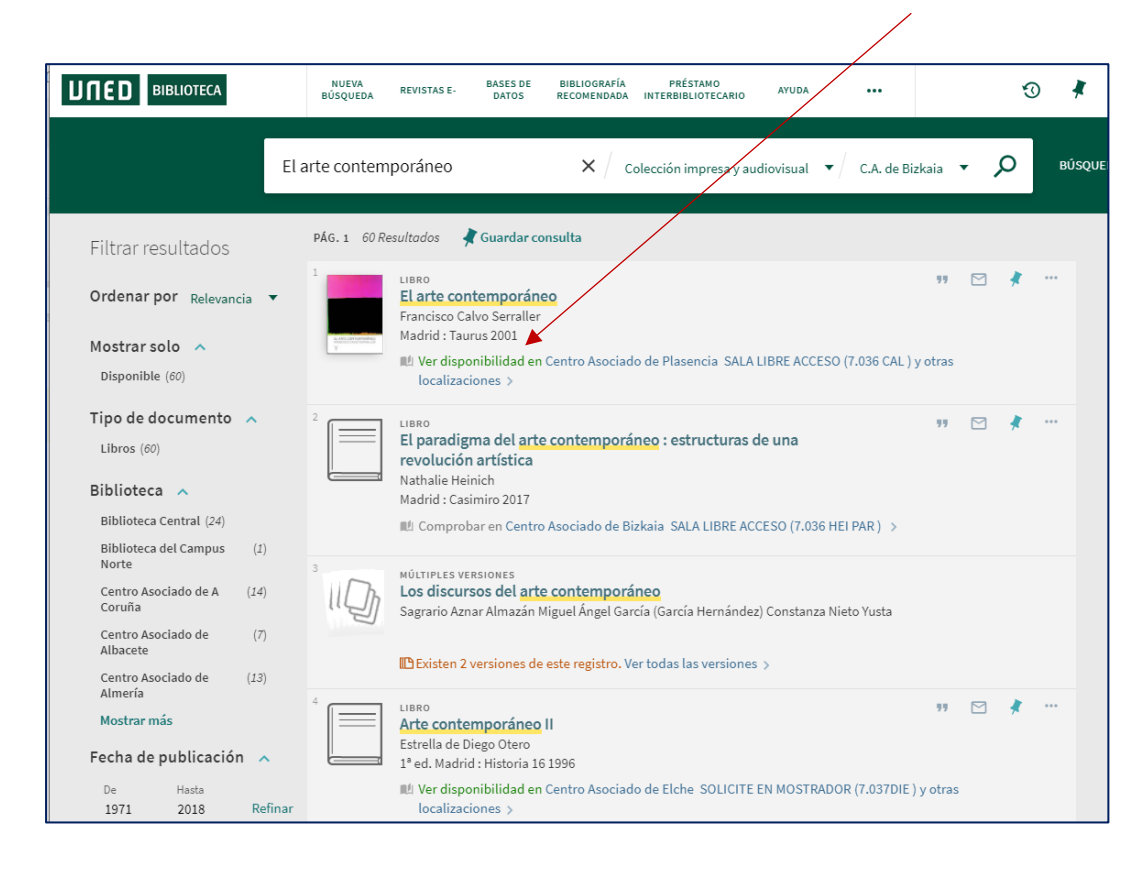

> Hautatu Bizkaiko Liburutegiko alea eta ikusi eskuragarri dagoen

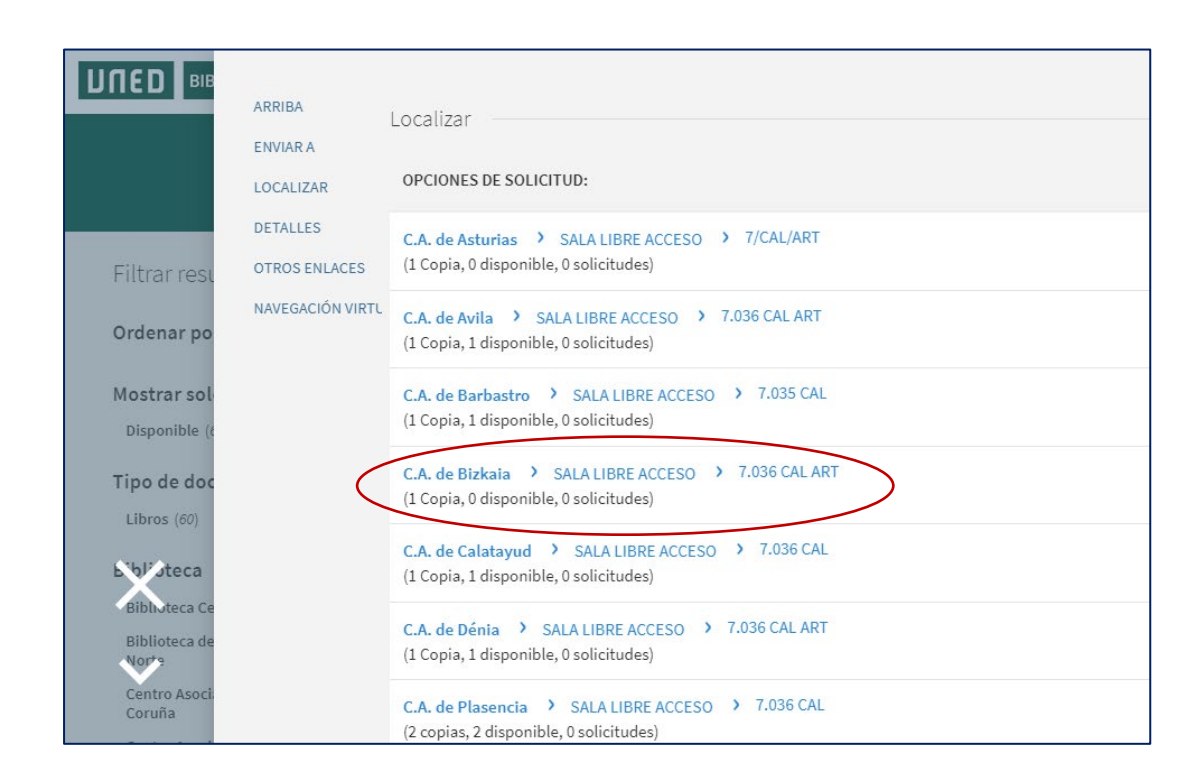

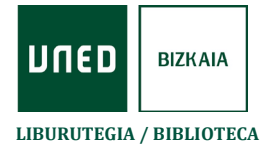

Beste erabiltzaile batek baldin badauka (0 eskuragarri), kasu honetan bezala, ERRESERBA (Eskaera) egin dezakezu, hemen Solicitud

|               | ARRIBA           | Localizar ——          |                   |                    |                             |            |
|---------------|------------------|-----------------------|-------------------|--------------------|-----------------------------|------------|
|               | ENVIAR A         |                       |                   |                    |                             |            |
|               | LOCALIZAR        | < OPCIONES D          | E SOLICITUD:      |                    |                             |            |
|               | DETALLES         | C.A. de Bizkaia - SAL | A LIBRE ACCESO 7  | .036 CALART        |                             |            |
| Filtrar resu  | OTROS ENLACES    | Mostrar detalles      |                   |                    |                             |            |
| Onlesson      | NAVEGACIÓN VIRTL | 1 - 1 de 1 Registros  |                   |                    |                             |            |
| Ordenar po    |                  | CÓDIGO DE<br>BARRAS   | POLÍTICA          | DESCRIPCIÓN ESTADO |                             | OPCIONES   |
| Mostrar sol   |                  | 00001709547 Libro     | Préstamo de 6     | En préstamo hasta  | el 09/04/2019 19:30:00 CEST | Solicitud  |
| Disponible (é |                  |                       | meses             | (0 solicitudes)    |                             | $\bigcirc$ |
| Tipo de doc   |                  |                       |                   |                    |                             |            |
| Libros (60)   |                  |                       |                   |                    |                             |            |
|               |                  | Detalles              |                   |                    |                             |            |
| E'bl'úteca    |                  | _^ .                  | _                 | ,                  |                             |            |
| Biblioteca Ce |                  | Titulo                | El arte contempor | aneo<br>vrallor    |                             |            |
| Biblioteca de |                  | Materias              | Arte >            | analler /          |                             |            |
| Nor*9         |                  | naterias              | Edad Contemporá   | nea >              |                             |            |
| Centro Asoci  |                  | Títulos relacionados  | Serie: Pensamient | o (Taurus)         |                             |            |
| Coruna        |                  | Editor                | Madrid : Taurus   |                    |                             |            |
| Centro Asoci  |                  | Fecha de creación     | 2001              |                    |                             |            |
| Albacete      |                  | Formato               | 373 p. : il.      |                    |                             |            |
| Centro Asocia |                  | Idioma                | Español           |                    |                             |            |
| Almería       |                  | Identificador         | ISBN: 8430604324  |                    |                             |            |
| Mostrar más   |                  | Fuente                | 34UNED_ALMA       |                    |                             |            |

Badago erreserba horren iraungitze-data aukeratzea, hau da, egun jakin batetik aurrera ez zaizula interesatzen adieraztea

|               | ARRIBA           | ocalizar                                                                                     |
|---------------|------------------|----------------------------------------------------------------------------------------------|
|               | ENVIAR A         |                                                                                              |
|               | LOCALIZAR        | Detalles del título que usted ha solicitado:                                                 |
| _             | DETALLES         | Tipo de material: Libro                                                                      |
| Filtrar resu  | OTROS ENLACES    | Términos de uso: Préstamo de 6 meses                                                         |
|               | NAVEGACIÓN VIRTL | Ubicación para recoger: * C.A. de Bizkaia                                                    |
| Ordenar po    |                  | No se necesita después de:                                                                   |
| Mostrar sol   |                  | Comentario:                                                                                  |
| Disponible (é |                  | Aviso: Los documentos solicitados deben recogerse en la biblioteca indicada para la recogida |
| Tipo de doc   |                  | CANCELAR SOLICITUD                                                                           |
|               |                  |                                                                                              |

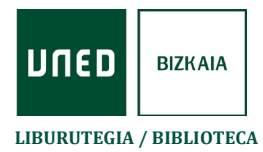

> Aktibatuta dituzun erreserba edo eskaeren jarraipena egiteko, sartu hemen: Mis solicitudes (reservas)

|                                     | NUEVA REVISTAS E-<br>BÚSQUEDA                                                                                                    | BASES DE<br>DATOS                                                                                                    | BIBLIOGRAFÍA<br>RECOMENDADA                                                                                                | PRÉSTAMO<br>INTERBIBLIOTECARIO                        | AYUDA |        |                                       |                   | 3                                | *                                                            | Pérez, Fulanito                |
|-------------------------------------|----------------------------------------------------------------------------------------------------|----------------------------------------------------------------------------------------------------|----------------------------------------------------------------------------------------------------|-------------------------------------------------------|-------|--------|---------------------------------------|-------------------|----------------------------------|--------------------------------------------------------------|--------------------------------|
|                                     |                                                                                                    |                                                                                                    |                                                                                                    |                                                       |       |        | × <sub>Todo</sub> - Q                 | BÚSQUEDA AVANZAD. | IDENTIFICA<br>PÉREZ, FU          | ción:<br>LANITO                                              | DESCONEXIÓN                    |
|                                     |                                                                                                    |                                                                                                    |                                                                                                    |                                                       |       |        | , , , , , , , , , , , , , , , , , , , |                   | 💻 Mi cu                          | ienta                                                        |                                |
| 2 Resultado                         | os 🛛 🧍 Guardar consulta                                                                                                    | Personal                                                                                                    | izar                                                                                                    |                                                       |       |        |                                       |                   | Mis p                            | réstamos                                                     |                                |
| El b<br>bús<br>ofre<br>recu<br>ider | ouscador de la Biblioteca o<br>squedas en todos los re<br>ece la Biblioteca: catálo<br>ursos electrónicos suscrito<br><b>ntificándote con tus clavo</b><br>• Consultar y renovar tus<br>• Guardar búsquedas y li<br>• Acceder a los textos<br>electrónicos.<br>a Buscar SOLO en la Bibli | de la UNED te<br>ecursos de i<br>go, repositor<br>os, etc.<br><b>es de campu</b><br>préstamos y<br>stas de docu<br>completos<br>oteca de tu 0 | e permite rea<br>nformación<br>rio institucio<br>s UNED, podr<br>r hacer reserv<br>mentos.<br>de los recu<br>Centro Asocia | lizar<br>que<br>onal,<br>rás:<br>vas.<br>rsos<br>ado: | Note: | action |                                       |                   | Miss<br>item<br>O Histo<br>Idion | olicitudes (<br>s guardado:<br>vrial de búse<br>na: Castella | reservas)<br>s<br>quedas<br>no |

|     |                                                 | NUEVA<br>BÚSQUEDA       | REVISTAS E-            | BASES DE<br>DATOS                               | BIBLIOGRAFÍA<br>RECOMENDADA               | PRÉSTAMO<br>INTERBIBLIOTECARIO | AYUDA |              |      | ÷ | Q | 4 | Pérez, Fulanito |
|-----|-------------------------------------------------|-------------------------|------------------------|-------------------------------------------------|-------------------------------------------|--------------------------------|-------|--------------|------|---|---|---|-----------------|
| ٩\$ | Mi cuenta                                       |                         |                        |                                                 |                                           |                                |       |              |      |   |   |   |                 |
|     | VISTA GENERAL PI                                | RÉSTAMOS                | SOLICITUDES            | MULT                                            | A + CUOTAS                                | SANCIONES + MENS               | AJES  | DATOS PERSON | ALES |   |   |   |                 |
|     | Solicitudes                                     |                         |                        |                                                 |                                           |                                | On    | denar por 🔻  | ≡≎   |   |   |   |                 |
|     | 1 Solicitudes                                   |                         |                        |                                                 |                                           |                                |       | Ŧ            | •••• |   |   |   |                 |
|     | 1 El arte contemporá<br>Calvo Serraller, Franci | áneo / Francisc<br>isco | co Ca SOI<br>em<br>Rec | LICITUD DE F<br>pezado. El lu<br>coger: C.A. de | ESERVA. No<br>gar en la cola e<br>Bizkaia | s: 1                           | × can | ICELAR       | ~    |   |   |   |                 |
|     |                                                 |                         |                        |                                                 |                                           |                                |       |              |      |   |   |   |                 |

Dokumentua jasotzeko prest dagoenean, erabiltzaileari jakinarazpena bidaliko zaio bere UNEDeko helbide elektronikora